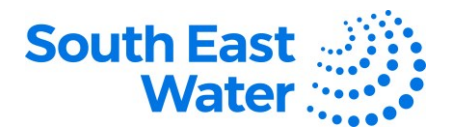

## Managing Purchase Orders in Oracle ERP (Enterprise Resource Planning)

| Purpose   | The purpose of this procedure is to demonstrate how to manage purchase orders in the Oracle Supplier Portal.                                                            |
|-----------|----------------------------------------------------------------------------------------------------|
| Scope     | A purchasing document such as a Purchase Order identifies the goods and/or services required of the supplier to deliver.                                                |
| Overview  | Through the Supplier Portal, suppliers will be able to manage their purchase orders, having visibility, tracking their status, and where permissible making amendments. |
| Procedure | To manage orders (Purchase Orders) in the Oracle Supplier Portal, complete the following steps.                                                                         |

| Step | Action                                                                                                    |  |  |  |  |
|------|----------------------------------------------------------------------------------------------------|--|--|--|--|
| 1    | <ul> <li>Navigation: Log in to Oracle ERP &gt; select Supplier Portal &gt; Apps: Supplier Portal.</li> <li>Under Tasks &gt; Orders, click Manage Orders.</li> <li>Tasks</li> </ul>                         |  |  |  |  |
|      | Orders                                                                                                    |  |  |  |  |
|      | Manage Orders     Manage Schedules                                                                                                    |  |  |  |  |
|      | Acknowledge Schedules in Spreadsheet                                                                                                    |  |  |  |  |
| 2    | Search for an Order using the Headers tab:                                                                                                    |  |  |  |  |
|      | <ul> <li>Using the Basic or Advanced search, populate the relevant fields and click Search.</li> <li>Under the Search Results area, click the relevant Order number/PO number (e.g., SEWXXXXX).</li> </ul> |  |  |  |  |
|      | Advanced Search Saved Search All Orders V                                                                                                    |  |  |  |  |
|      | Sold-to Legal Entity Equals V Order Starts with V                                                                                                    |  |  |  |  |
|      | Supplier Site Equals V V Equals V V Include Closed Documents Equals V No V                                                                                                    |  |  |  |  |
|      | Search Results       Add Fields ▼     Reorder       Actions ▼ View ▼ Format ▼     Image: Freeze     Image: Freeze                                                                                          |  |  |  |  |
| З    | Search for an Order using Schedules tab:                                                                                                    |  |  |  |  |
| 5    | • Using the <b>Basic or Advanced search</b> , populate the relevant fields and click <b>Search</b> .                                                                                                    |  |  |  |  |
|      | <ul> <li>Under the Search Results area, click the relevant Order number/PO number<br/>(SEWXXXXX).</li> </ul>                                                                                               |  |  |  |  |

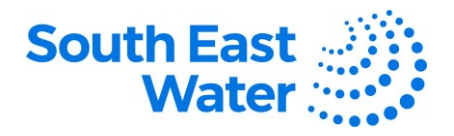

|   | Heders Schicolles     Advanced Search     Sold-to Legal Entity     Equals     Bill-to BU     Equals     Include Closed Documents     Equals     Search     Reset     Save     Add Fields     Actions     Yew     Freeze     Wrap                                                                                                    |  |  |
|---|----------------------------------------------------------------------------------------------------|--|--|
| 4 | Search by Order Status:                                                                                                    |  |  |
|   | <ul> <li>The user can further narrow down the search for an Order based on Status.</li> <li>Select a status from the given list.</li> <li>Click search.</li> </ul> Status Pending Supplier Acknowledgment On Hold Open Canceled Closed for Receiving Closed for Invoicing Closed for Invoicing Closed for Invoicing Closed Finally Closed Pending Change Approval                                                                                                    |  |  |
| 5 | To increase the fields of search parameters:         • Either from Headers or Schedules tab, click Add Fields drop-down.         • Select the relevant option.         • Click save to create it as a saved search criteria.         • Option to enter a name for the search.         • Tick Set as Default and/or Run Automatically boxes as applicable.         • Click OK.                                                                                                    |  |  |
|   | A Advanced Search Sold-to Legal Entity Equals Sold-to Legal Entity Equals Bill-to BU Equals Supplier Site Equals Order Starts with Corder Starts with Corder Starts w |  |  |
| 6 | Search Results page.<br>• Click the relevant Purchase Order No. under the Order column.<br>Search Results<br>Actions View Format V P Freeze Detach Wrap<br>Order Order Description<br>SEW100105 18/12/23 Testing<br>SEW100097 28/11/23 Test                                                                                                    |  |  |
| 7 | <ul> <li>Use the Actions drop-down menu to:</li> <li>Edit – To edit the Purchase Order and make necessary changes. It will create a Change Order.</li> </ul>                                                                                                    |  |  |

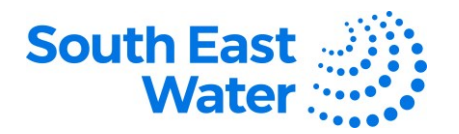

|                          | Cancel Decument To cancel the document                                                                        |  |  |  |  |  |
|--------------------------|----------------------------------------------------------------------------------------------------|--|--|--|--|--|
|                          | Cancer Document – To cancer the document.                                                                     |  |  |  |  |  |
|                          | • View Document History – To view the document history.                                                       |  |  |  |  |  |
|                          | <ul> <li>View Change History – To view change order history of the document.</li> </ul>                       |  |  |  |  |  |
|                          | <ul> <li>View Revision History – To view any revision made in the document.</li> </ul>                        |  |  |  |  |  |
|                          |                                                                                                    |  |  |  |  |  |
|                          | Search Results                                                                                                |  |  |  |  |  |
| Actions View View Format |                                                                                                    |  |  |  |  |  |
|                          | Edit                                                                                                    |  |  |  |  |  |
|                          | Export to Excel                                                                                               |  |  |  |  |  |
|                          | Cancel Document                                                                                               |  |  |  |  |  |
|                          | Acknowledge                                                                                                   |  |  |  |  |  |
|                          | View PDF                                                                                                    |  |  |  |  |  |
|                          |                                                                                                    |  |  |  |  |  |
| •                        | View the Purchase Order Life Cycle:                                                                           |  |  |  |  |  |
| 8                        |                                                                                                    |  |  |  |  |  |
|                          | <ul> <li>Either click the Life Cycle icon if from the PO line search result or from the Order Life</li> </ul> |  |  |  |  |  |
|                          | Cycle View Details button from the Purchase Order page.                                                       |  |  |  |  |  |
|                          | Order Life Cycle                                                                                              |  |  |  |  |  |
|                          |                                                                                                    |  |  |  |  |  |
|                          |                                                                                                    |  |  |  |  |  |
|                          |                                                                                                    |  |  |  |  |  |
|                          | Cridered Critered                                                                                             |  |  |  |  |  |
|                          |                                                                                                    |  |  |  |  |  |
|                          |                                                                                                    |  |  |  |  |  |
|                          |                                                                                                    |  |  |  |  |  |
|                          |                                                                                                    |  |  |  |  |  |
|                          | View Details                                                                                                  |  |  |  |  |  |
|                          |                                                                                                    |  |  |  |  |  |
|                          |                                                                                                    |  |  |  |  |  |
|                          |                                                                                                    |  |  |  |  |  |

| You can perform a search of the Purchase Order and/or complete purchase order-related tasks (amendment, cancellation, viewing document, change and |
|----------------------------------------------------------------------------------------------------|
| revision history) where permissible based on business requirements.                                                                                |
| owing table provides a record of changes made to this document, by whom and                                                                        |
|                                                                                                    |

| Date of change | Description of change | Author initials | Approver initials |
|----------------|-----------------------|-----------------|-------------------|
|                |                       |                 |                   |
|                |                       |                 |                   |